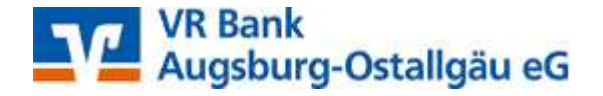

## Anleitung zur Umstellung in der VR-NetWorld-Software

Im Rahmen der technischen Fusion erfolgt vom 20. bis 22. Oktober 2023 die Zusammenführung der Datenbestände der Kreis und Stadtsparkasse Kaufbeuren und der Sparkasse Allgäu.

## Bitte nehmen Sie diese Änderungen erst ab dem 23. Oktober 2023 vor!

Sie erhalten die Kontoauszüge bis zum 20. Oktober 2023 mit den alten Kontodaten (alte Kontonummer und alte Bankleitzahl). Im Anschluss an diesen Abruf können Sie nachfolgende Änderungen vornehmen.

## Wir empfehlen Ihnen vor der Umstellung eine Datensicherung zu erstellen!

| Bitte melden Sie sich für die Kontoanpassungen mit dem | Denutzer         |
|--------------------------------------------------------|------------------|
| Benutzer Supervisor an.                                | Kennwort         |
|                                                        | <u>A</u> nmelden |
|                                                        |                  |

Klicken Sie nach der Anmeldung oben links auf das VR Bank-Symbol und wählen den Unterpunkt "Sichern".

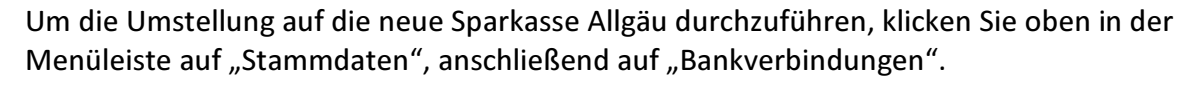

|        | <b>1</b> 🗟 🖷 🗟   | ====          | Kontenübersicht                                          | - VR-NetWorld S   | Software                |                              | Konten    |              |                           |               |
|--------|------------------|---------------|----------------------------------------------------------|-------------------|-------------------------|------------------------------|-----------|--------------|---------------------------|---------------|
|        | Startseite       | Transaktione  | n Auswertungen                                           | Stammdaten        | Extras                  | Hilfe                        | Konten    |              | 12                        |               |
| Umsatz | kategorien Lasts | chriftmandate | Eigene Auswahlrege Regeln für autom. Ka Auftragsvorlagen | In ategorisierung | Zahlungse<br>Gläubiger- | mpf,/Zahler<br>-Identifikati | on Bankve | rbindungen   | 🖟 Benutzer<br>🛃 Mandanten | Datenbestände |
|        |                  |               | Aktueller Mandant                                        |                   |                         |                              | A         | ktueller Dat | enbestand                 | Verwalten     |

Klicken Sie mit der Maus doppelt auf den Eintrag der Sparkasse Kaufbeuren.

|           | Startseit                 | u 🔁 🖬 ∓ Über:<br>• Transaktionen                        | <b>sicht Bankvert</b><br>Auswertunger         | <b>indungen - VR-NetWorld Software</b><br>1 Stammdaten Extras Hilfe | Bankverbin<br>Bankverbin   | dungen<br>dungen |   |                            |   |
|-----------|---------------------------|---------------------------------------------------------|-----------------------------------------------|---------------------------------------------------------------------|----------------------------|------------------|---|----------------------------|---|
| Syr       | senden<br>Baumansicht - I | TAN-Verfahren Wechseln                                  | neitsmedium<br>heitsprofil<br><b>A</b> × //// | Details Chipkarte entsperren<br>Bearbeiten Deschetten               | ankenfusion<br>Assistenten |                  |   |                            |   |
| achrichte | E & Standa                | rd<br>nkverbindungen                                    |                                               | Bezeichnung                                                         | ~                          | BLZ              | Z | Kreditinstitut             | A |
| n         | E Re                      | ntenübersicht<br>ports                                  | Sp                                            | arkasse Kaufbeuren                                                  | 734                        | 50000            |   | Kr u St Spk Kaufbeuren     |   |
|           | Za                        | otokolle<br>hlungsempf./Zahler<br>vartete Lastschriften | VR                                            | Bank A-OAL eG                                                       | 720                        | 90000            |   | VR Bank Augsburg-Ostallgäu |   |

| Benutzer         | Supervisor 🗸 🗸     |                |
|------------------|--------------------|----------------|
| Kennwort         |                    | Ăn <u>d</u> em |
| <u>A</u> nmelden | Beenden            | Hilfe          |
| G                | 1 2 8 4 L          | <i>≣</i> ≇ ∓   |
| ۵.               | Drucken            |                |
| <u>a</u> c       | )ruckvorschau      |                |
| <b>1</b>         | )ruckwiederholung  |                |
| 2                | Drucker einrichten |                |
|                  | lichern            |                |
|                  |                    |                |

Benutzeranmeldung-

Es öffnet sich folgendes Fenster "Bankverbindung bearbeiten". Wählen Sie den Eintrag "Bankverbindungsdaten" aus.

| Allgemein                   | Bankleitzahl       | 73450000 alternative Bankleitzahl               |          |
|-----------------------------|--------------------|-------------------------------------------------|----------|
| Bankverbindungsdaten        | Kreditinstitut     | Kru St Spk Kaufbeuren                           |          |
| TAN-Verfahren               |                    |                                                 |          |
| TAN-Medien                  | USERID             | 123456789                                       |          |
| Userparameterdaten anzeigen | URL/IP-Adresse     | https://banking-by5.s-fints-pt-by.de/fints30    | Umgehung |
|                             | Komm. Dienst       | HTTPS                                           |          |
|                             | Schlüsselstatus    | eingereicht aber nicht synchronisiert (3, 0, 0) |          |
|                             | CUSTID             |                                                 |          |
|                             | HBCI/FinTS-Version | <automatisch> ~</automatisch>                   |          |
|                             | Aktionen           |                                                 |          |
|                             | Synchronisieren    | INI-Brief drucken Schlüssel/Profil wechseln PIN | sperren  |

Ändern Sie die bisherige Bankleitzahl 73450000 in die **neue Bankleitzahl 73350000**. Sobald Sie in ein anderes Feld klicken oder mit TAB weiter, ändert sich der Name des Kreditinstituts auf "Sparkasse Allgäu". Klicken Sie anschließend auf den Button "Übernehmen".

| Allgemein                   | Bankleitzahl       | 73350000 alternative Bankleitzahl                     |       |
|-----------------------------|--------------------|-------------------------------------------------------|-------|
| Bankverbindungsdaten        | Kreditinstitut     | Sparkasse Allgău                                      |       |
| TAN-Verfahren               |                    |                                                       |       |
| TAN-Medien                  | Benutzerkennung    | 123456789                                             |       |
| Userparameterdaten anzeigen | URL/IP-Adresse     | https://banking-by5.s-fints-pt-by.de/fints30          | ehung |
|                             | Komm. Dienst       | HTTPS 🗸                                               |       |
|                             | Schlüsselstatus    | eingereicht aber nicht synchronisiert (3, 0, 0)       |       |
|                             | Kunden-ID          |                                                       | ]     |
|                             | HBCI/FinTS-Version | <automatisch> ~</automatisch>                         |       |
|                             |                    |                                                       |       |
|                             | Aktionen           |                                                       |       |
|                             | Synchronisieren    | INI-Brief drucken Schlüssel/Profil wechseln PIN spere | 1     |

Da Sie an der Bankverbindung Änderungen vorgenommen haben, muss die Bankverbindung neu mit der Rechenzentrale synchronisiert werden. Klicken Sie dazu auf den Button "Ja".

| Sie haben Änderungen an der Bankverbindung vorgenommen. Wollen Sie die Änderungen übernehme |
|---------------------------------------------------------------------------------------------|
|                                                                                             |
|                                                                                             |

Bitte bestätigen Sie diesen Hinweis mit "Ja".

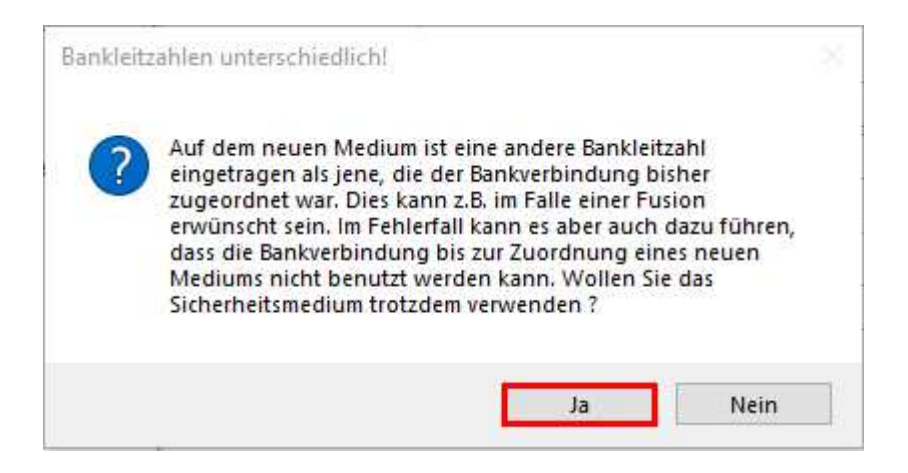

Mit einem Klick auf den Button "Synchronisieren" starten Sie den Vorgang.

| Allgemein                   | Bankleitzahl       | 73350000 alternative Bankleitzahl               |           |
|-----------------------------|--------------------|-------------------------------------------------|-----------|
| Bankverbindungsdaten        | Kreditinstitut     | Sparkasse Allgäu                                |           |
| TAN-Verfahren               |                    |                                                 |           |
| TAN-Medien                  | Benutzerkennung    | 123456789                                       |           |
| Userparameterdaten anzeigen | URL/IP-Adresse     | https://banking-by5.s-fints-pt-by.de/fints30    | Umgehung  |
|                             | Komm. Dienst       | HTTPS                                           |           |
|                             | Schlüsselstatus    | eingereicht aber nicht synchronisiert (3, 0, 0) |           |
|                             | Kunden-ID          |                                                 |           |
|                             | HBCI/FinTS-Version | <automatisch> ~</automatisch>                   |           |
|                             | Aktionen           |                                                 |           |
|                             | Synchronisieren    | INI-Brief drucken Schlüssel/Profil wechseln     | N sperren |

Klicken Sie auf "Ausführen".

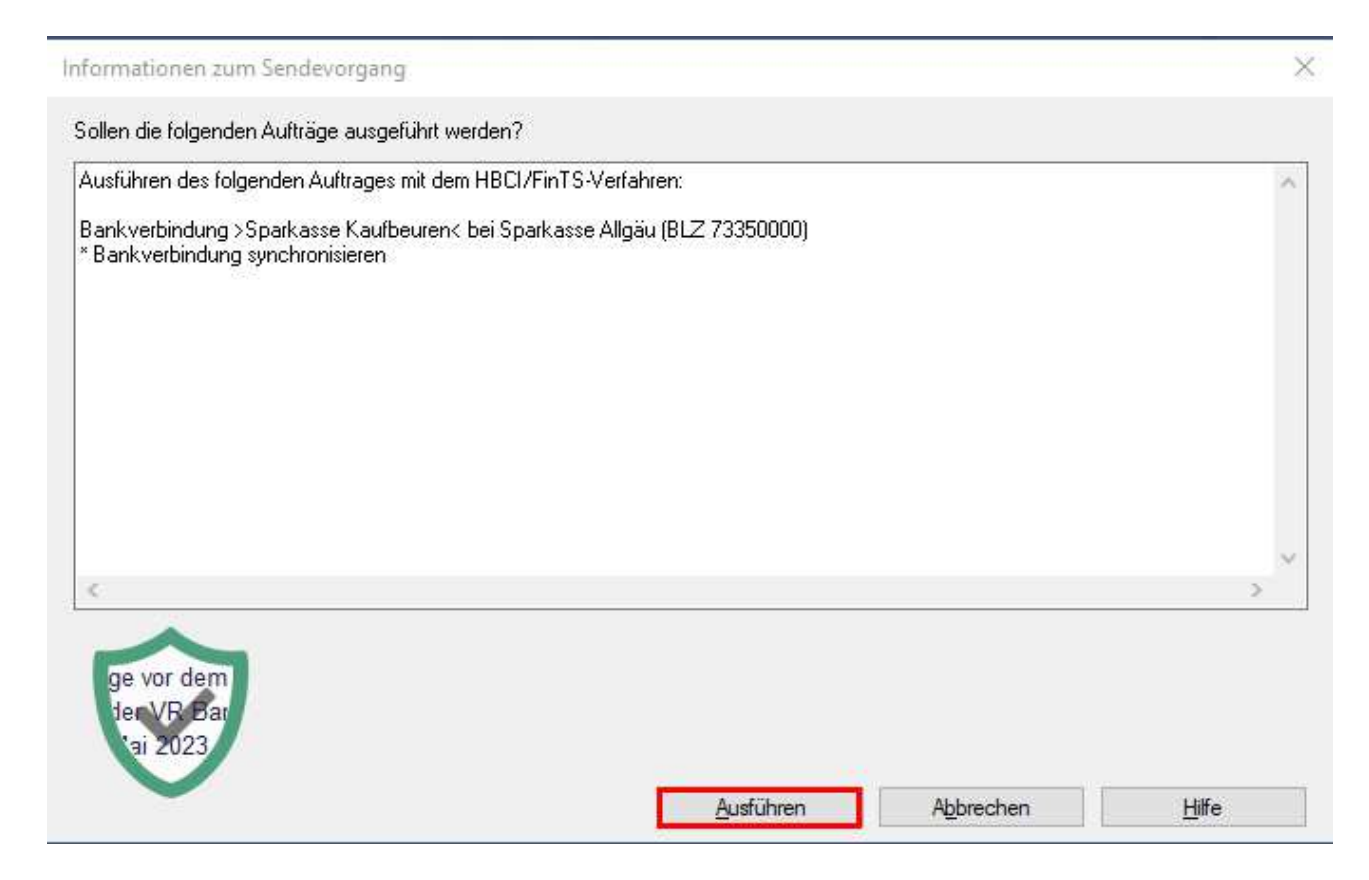

Geben Sie Ihre Onlinebanking-PIN ein und klicken Sie auf "OK".

|                                      | Sparkasse Kaufbeuren (Sparkasse /<br>Bitte geben Sie die PIN ein! | Allgäu, 73350000) |
|--------------------------------------|-------------------------------------------------------------------|-------------------|
| N Eingabe (<br>rbindung s<br>Spezia' | PIN                                                               | Speichern         |
|                                      | OK Abbrechen                                                      | Hilfe             |

Bestätigen Sie dieses Fenster über den Button "Fenster schließen".

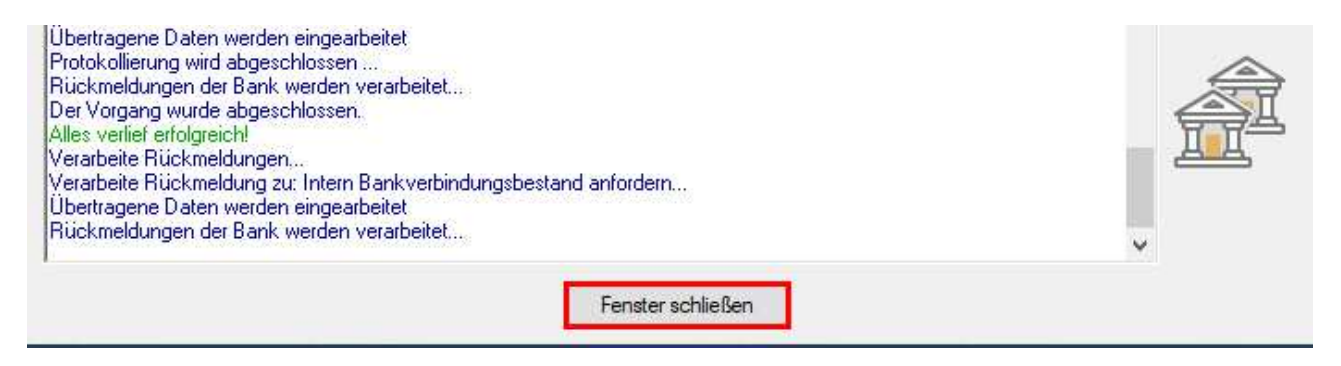

Bitte aktualisieren Sie als nächstes den Bestand Ihrer TAN-Medien. Wählen Sie den Eintrag "TAN-Medien" aus und klicken Sie auf den Button "Bestand aktualisieren" und klicken Sie nach erfolgreicher Abfrage auf "OK".

| Allgemein                             | neues Tanmediu                     | um ode                        | r Generator                             |                  |                                                      |                    |  |  |  |
|---------------------------------------|------------------------------------|-------------------------------|-----------------------------------------|------------------|------------------------------------------------------|--------------------|--|--|--|
| Bankverbindungsdaten<br>TAN-Verfahren | TAN-Medium                         | TAN                           | l Medium                                | ~                | Status:                                              | aktiv              |  |  |  |
| TAN-Medien                            | Kartennr./Listennr.:<br>Kartenart: |                               |                                         | Kar              | tenfolgenummer:                                      |                    |  |  |  |
| Userparameterdaten anzeigen           |                                    |                               |                                         | frei             | e TANs:                                              |                    |  |  |  |
|                                       | Bezeichnung:                       |                               | Mobilfunknr. verschleiert: Mobilfunknr. |                  |                                                      |                    |  |  |  |
|                                       | gültig ab:                         |                               | gültig bis:                             | freig            | eschaltet:                                           | zuletzt benutzt am |  |  |  |
|                                       | ,,                                 |                               | 3-03 7010                               |                  |                                                      |                    |  |  |  |
|                                       | Aktionen                           |                               |                                         |                  |                                                      |                    |  |  |  |
|                                       | Bestand <u>a</u> ktu               | Bestand <u>a</u> ktualisieren |                                         |                  | TAN-Generator synchronisieren TAN-Liste freischalten |                    |  |  |  |
|                                       | TAN-Medium y                       | erwen                         | den TAN-Mediu                           | m deaktivieren / | löschen Abbud                                        | hungskonto für SM  |  |  |  |

Der Umstellvorgang ist nun abgeschlossen. Jetzt können Sie wie gewohnt Ihre Konten aktualisieren und Ihre Transaktionen durchführen.

| 🔽 🙎 🐨 🦾 🖾 🐨 🔻 Übersicht |               |                                    | Bankverbindu                 | Bankverbindungen - VR-NetWorld Software |          |                                                            |                                  |  |  |
|-------------------------|---------------|------------------------------------|------------------------------|-----------------------------------------|----------|------------------------------------------------------------|----------------------------------|--|--|
|                         | Startseite    | Transaktionen Ausv                 | wertungen                    | Stammdaten                              | Extras   | Hilfe                                                      | Bankverbindungen                 |  |  |
| Konten                  | übersicht Aus | jangskorb Zahlungsempf./<br>Zahler | Alle Konten<br>aktualisieren | Ausgangskorb<br>senden                  | Internet | <ol> <li>Meine</li> <li>E-Mail</li> <li>Nachrie</li> </ol> | Bank ▼<br>an meine Bank<br>chten |  |  |
| 1                       | Ar            | zeigen                             | Sei                          | nden                                    | 1        | Informie                                                   | ren                              |  |  |

Alle Angaben in dieser Verfahrensanleitung wurden mit größter Sorgfalt erarbeitet, dennoch sind Fehler nicht ganz auszuschließen.

Die Bank kann weder eine juristische Verantwortung noch irgendeine Haftung für Folgen, die auf fehlerhafte Angaben zurückgehen, übernehmen.

Bei Problemen oder Rückfragen steht Ihnen der Support von VR-NetWorld gerne<br/>von Montag bis Freitag zwischen 08.00 und 17.00 Uhr zur Verfügung:Telefon:0821 5040 - 1900Email:mv@vrbank-a-oal.de